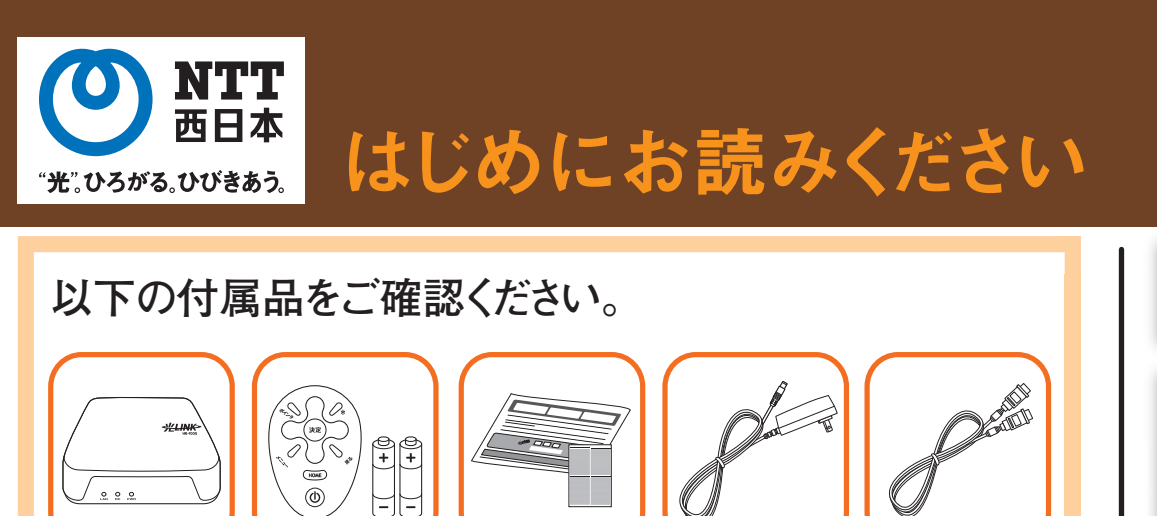

取扱説明書等

※有線でご利用の場合、LANケーブル(カテゴリー 5eもしくはカテゴリー 6)はお客様

一式

Step1 本体の設置

※イラストはイメージです。実際の製品とは異なる場合があります。

# <u> 光BOX+ [HB-1000]</u>取扱説明書

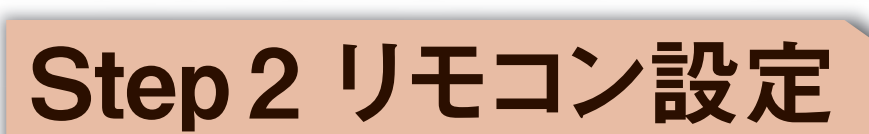

### はじめに以下の画面が表示されます。

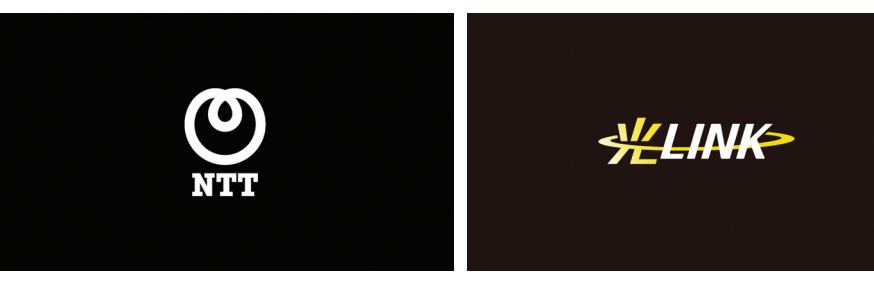

### リモコンと本体の 初期設定(ペアリング)をしてください。

ご利用にあたり、本体とリモコンのペアリングを行う必要があります。 ペアリングに成功後、リモコンで本製品を操作することができるようになります。 手順に従って、ペアリングを行ってください。

> 本体とリモコンを1メートル以内に近づけ、 リモコンのモード切替ボタンとユーティリティボタンを 同時に5秒以上長押ししてください。

ペアリングするときは本体とリモコンを1メートル以内に近 付けてください。画面が表示されたら、リモコンの

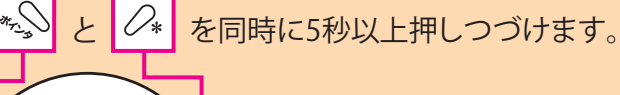

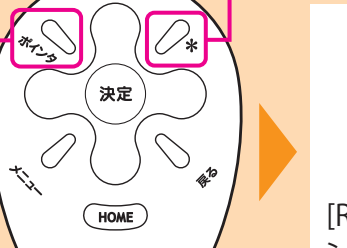

 $(\mathbf{O})$ 

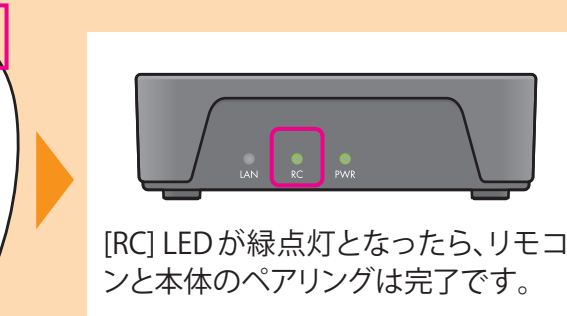

※ペアリングが完了するまで、30~40秒かかります。

## リモコンのペアリングが完了すると

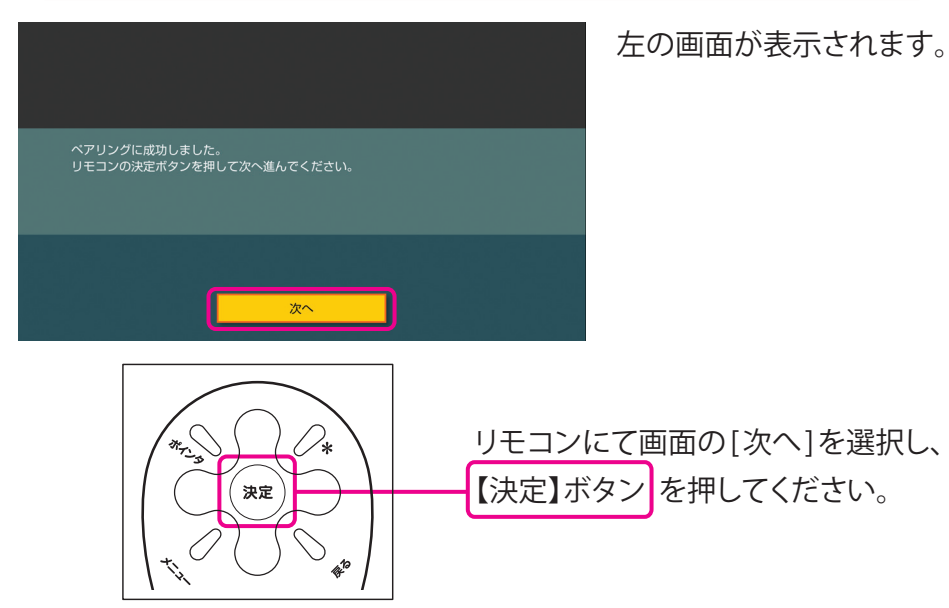

引き続き ●ネットワーク接続 ●ファームウェア更新の確認 を行います。

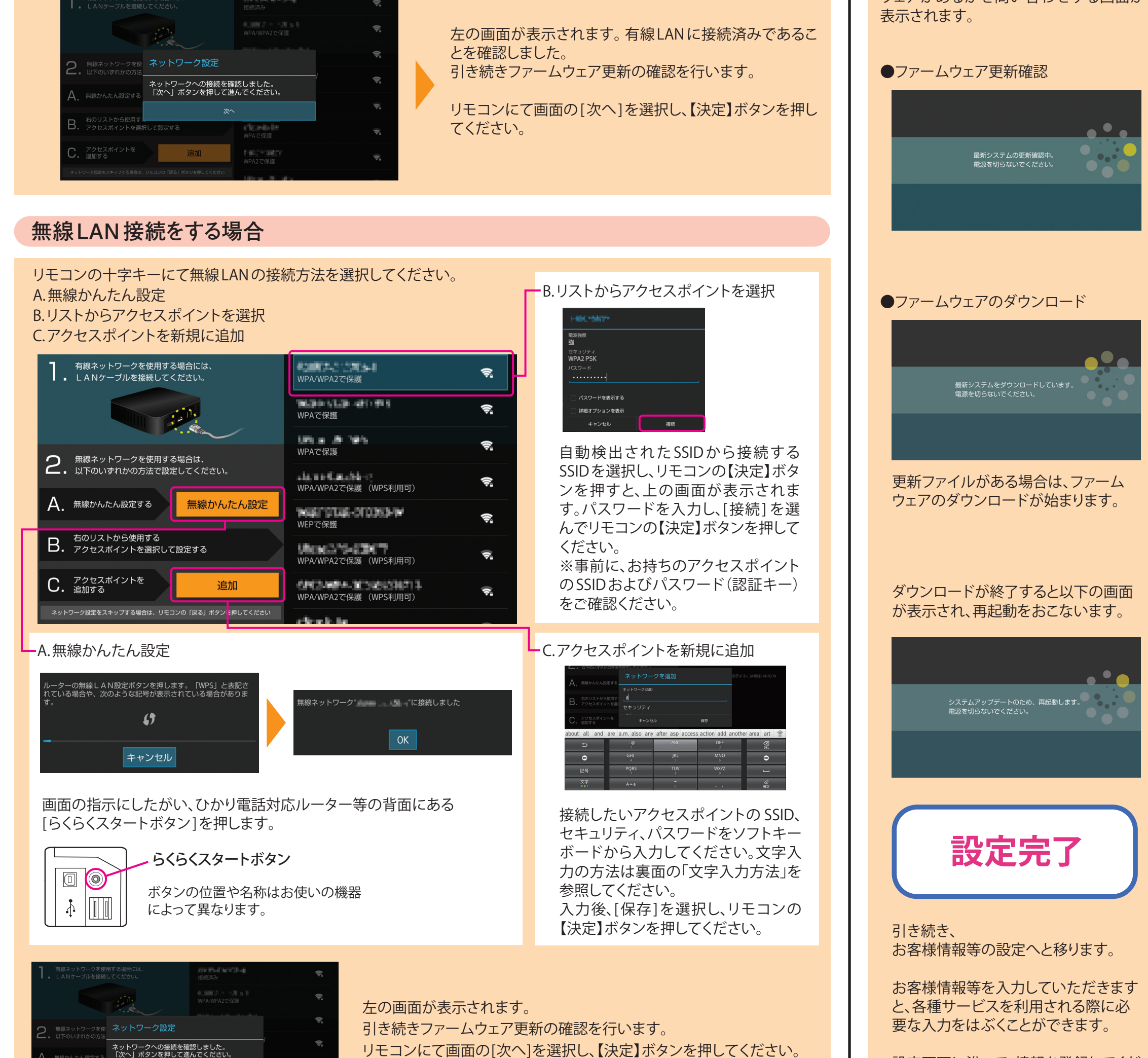

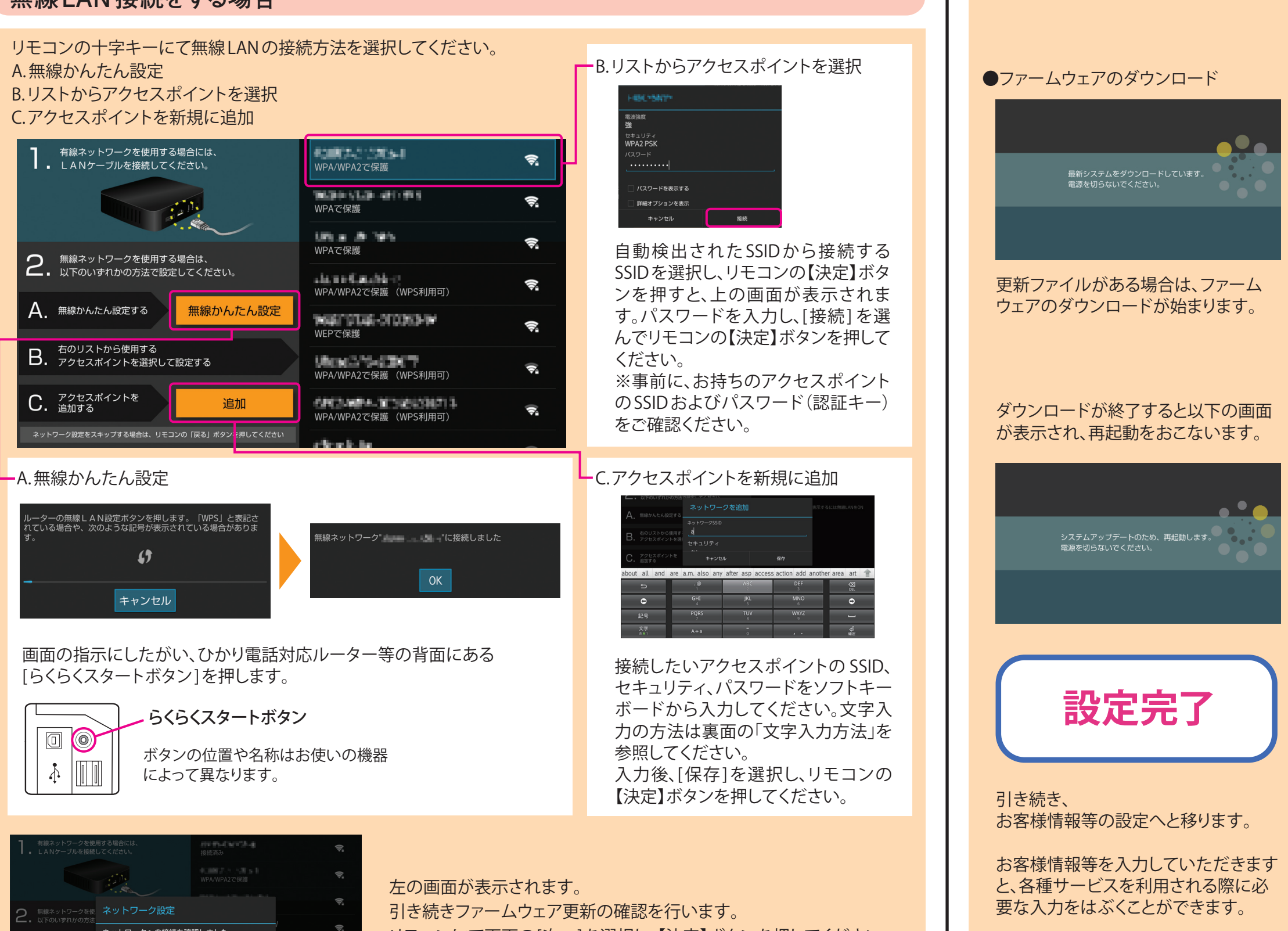

|     | 有線ネットワージを使<br>LANケーブルを接続  |     |
|-----|---------------------------|-----|
|     |                           |     |
| 2.  | 無線ネットワークを使<br>以下のいずれかの方法  | -   |
| Α.  | 無線かんたん設定する                |     |
| В.  | 右のリストから使用す<br>アクセスポイントを選択 | RL  |
| C.  | アクセスポイントを<br>追加する         |     |
| ネット | ワーク設定をスキップする場合は、          | IJŦ |
|     |                           |     |
|     |                           |     |

# リモコンに乾電池を挿入してください。

リモコン

乾電池含む

①固定フックを押してカバーを外します。 ②乾電池を+と-方向に合わせて挿入します。 ③カバーを閉めます。カバーの上側をリモコン の溝に差し込んで下側を押します。

電源アダプタ HDMIケーブル

単3形の乾電池を使用します。

- ・リモコンに乾電池を挿入するときは+と-を間違えないようにご注意く ▲ 注意 ださい
  - ・長期間使用しない場合はリモコンから乾電池を外してください。液もれの 原因となります。

### 本体と周辺機器を接続してください。

テレビ

<u>e</u> e <u>e</u>

HB-1000本体

ご自身でご用意ください。

付属のHDMIケーブルを使用し て、本体背面のHDMIポートと ご利用になられるテレビの HDMI端子を接続してください。 テレビの接続口がみつからな い場合はテレビの取扱説明書 を参照してください。 テレビの電源を入れ、入力切換

を行ってください。

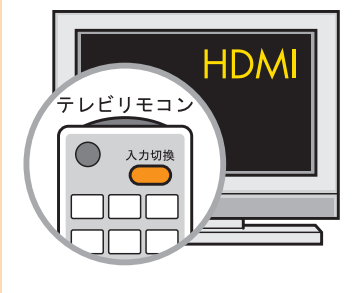

HDMIケーブルを接続した テレビのHDMIを選択して ください。

| 1 | テレビ    |  |
|---|--------|--|
| 2 | ビデオ端子  |  |
| 3 | HDMI – |  |
| 4 | ••••   |  |

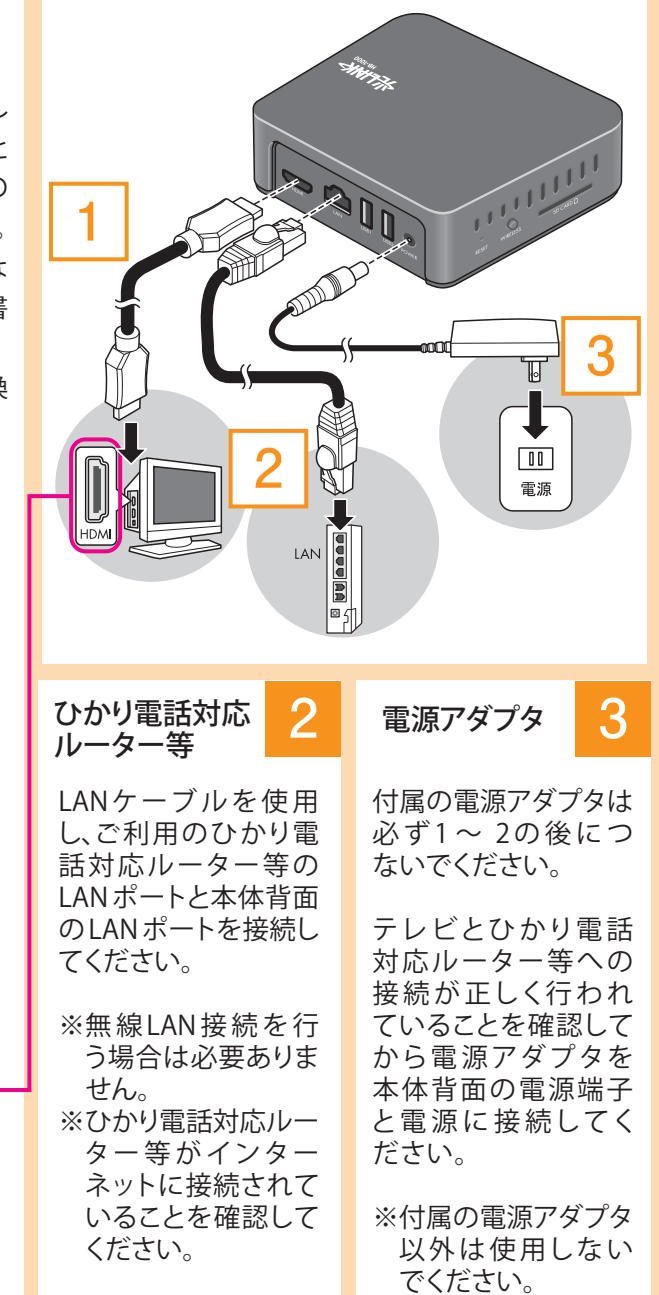

## 初期設定のやり方

# Step3ネットワーク接続

### 有線LAN接続をする場合

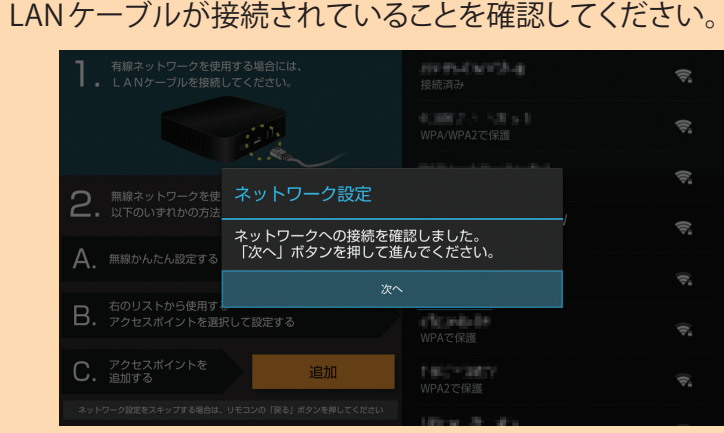

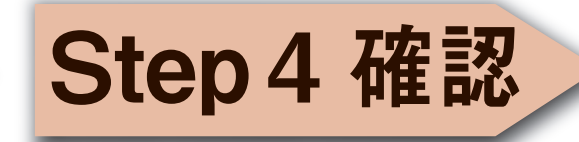

## ファームウェア更新の確認

インターネット上に本体の最新ファーム ウェアがあるかを問い合わせする画面が

設定画面に沿って、情報を登録してくだ さい。

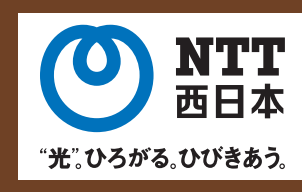

## はじめにお読みください

# **光BOX<sup>+</sup>** [HB-1000] 取扱説明書

## リモコン操作方法

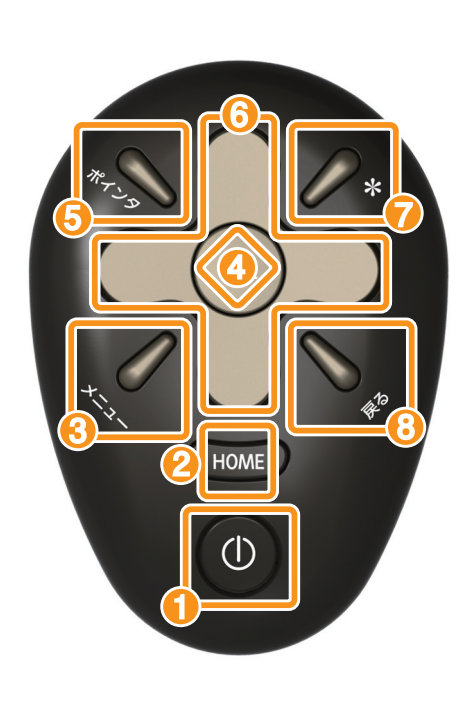

| 電源               | ٩        | 本体の電源を操作します。<br>(長押しすると再起動します)   |
|------------------|----------|----------------------------------|
| ホーム              | HOME     | ホーム画面が表示されます。                    |
| メニュー             |          | メニューが表示されます。                     |
| 決定               | 決定       | ポインタやカーソルがあたっている<br>メニューを実行します。  |
| )ポインタ<br>(モード切替) | ****     | ポインタモードと十字キーモードを切り替<br>えます。      |
| 十字キー             |          | ポインタやカーソルを移動します。                 |
| ユーティリティ          | 0*       | サービスを利用中に、サービス内の特定機<br>能を呼び出します。 |
| 戻る               | <b>∕</b> | 前の画面に戻ります。                       |

### リモコンは、各モードを使って操作します。

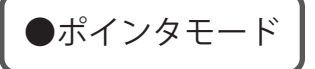

【十字キー】で上下左右に動かします。

<選択する/決定する>

タンを長押しします。

<移動する>

<つかむ>

<離す>

### リモコンを使って画面上に表示されるポインタを 操作します。

①十字キーモードの際は、【ポインタ】ボタンを押 し、モードをポインタモードに切り替えます。 ②画面上にポインタが表示されます。

選択した箇所にポインタを移動させ【決定】ボタンを押します。

ポインタモードにて、つかむ操作が可能です。

態で【十字キー】で上下左右に移動できます。

①つかみたい箇所にポインタを移動させ【ポインタ】ボ

②つかんだ状態になるとポインタが変わります。その状

つかんでいる状態で、【決定】ボタンを押すことで離します。

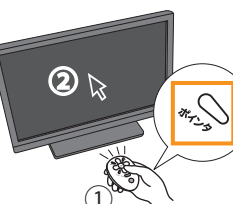

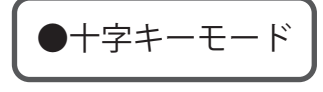

リモコンを使って画面上に表示される カーソルを操作します。

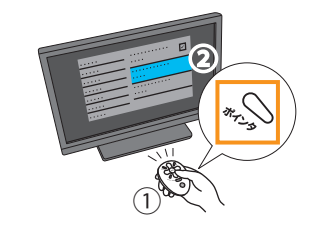

①ポインタモードの際は、【ポインタ】ボ タンを押し、モードを十字キーモード に切り替えます。

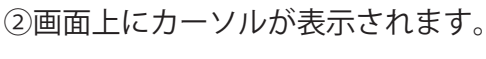

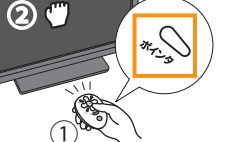

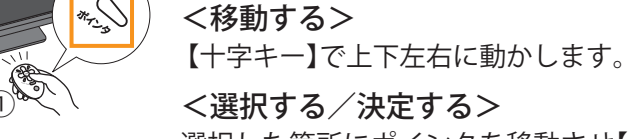

<選択する/決定する> 選択した箇所にポインタを移動させ【決定】

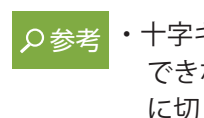

に切り替えてご利用ください。

## 文字入力方法

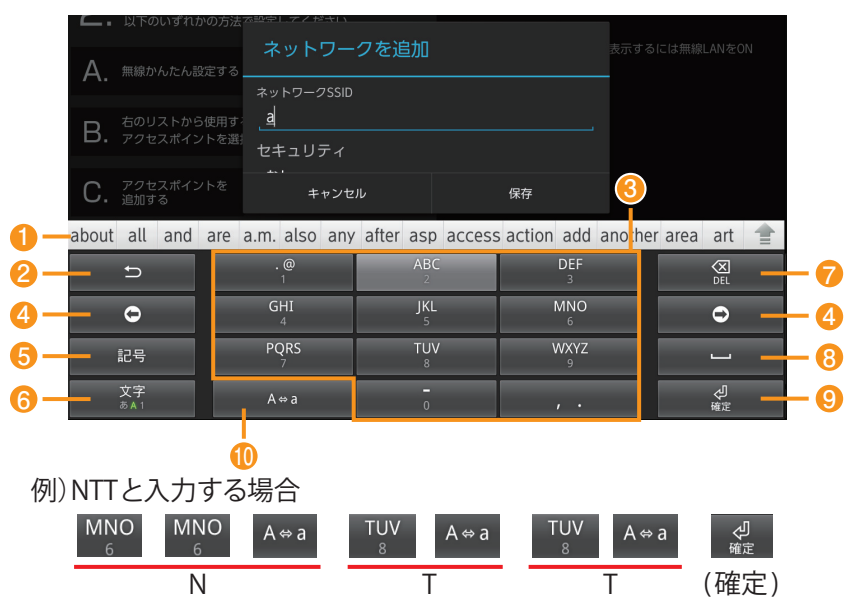

- ①変換候補リスト-
- 文字の変換候補の一覧が表示されます。 🗈 を押すこ とで、より多くの変換候補を表示されます。
- ②戻る-確定前の文字や記号を入力したときと逆順に切り替え ます。
- ③文字キー-文字を入力します。
- ④カーソル カーソルを左右に移動します。
- 7 ⑤記号 記号の一覧が変換候補リストに表示されます。 - 👍 ⑥入力モード変更 -
  - 英文字、数字の順で入力モードが変更します。 ⑦削除-

  - 選択した文字やカーソルの左にある文字を削除します。 ⑧スペース - スペースを入力します。 ⑨確定 - 入力中の文字を確定します。
  - ⑩大/小-大文字または小文字に変換します。

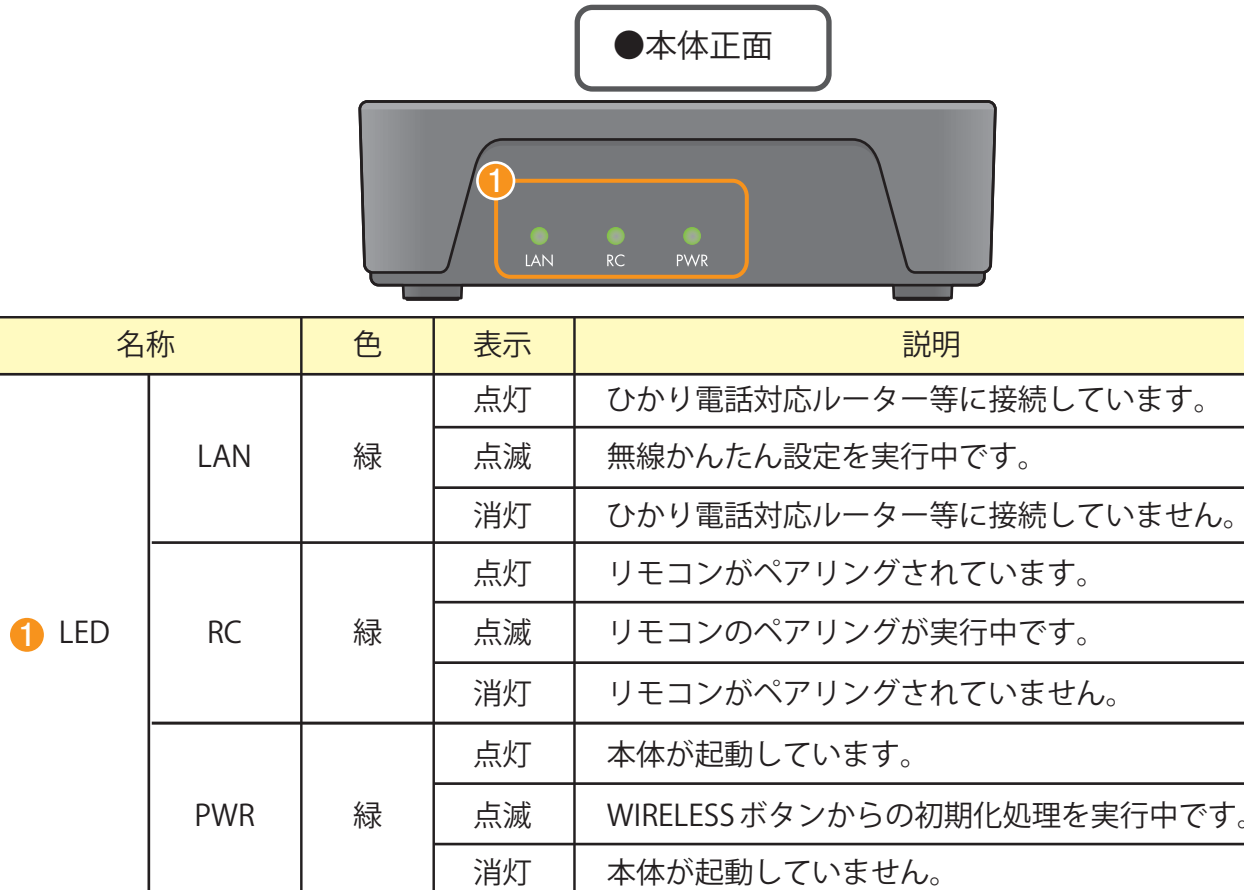

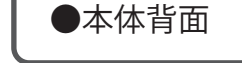

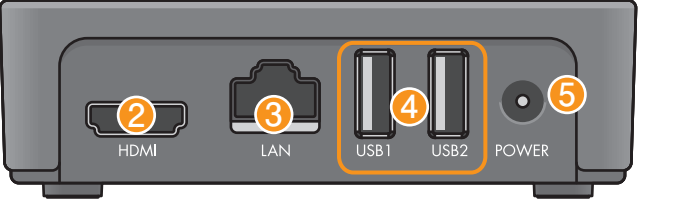

| 名称          | 説                                         |
|-------------|-------------------------------------------|
| 😕 HDMI      | HDMIケーブルでテレビと接続しま                         |
| 🕄 LAN       | ひかり電話対応ルーター等と接続                           |
| 4 USB1/USB2 | USB ストレージ など外部 USB 機器                     |
| 5 POWER     | 電源アダプタを接続します。                             |
| 6 RESET     | 細い棒のようなもので穴の奥のリー                          |
|             | 押しながら電源アダプタに接続後                           |
| 7 WIRELESS  | 長押し(3 ~ 10秒未満)すると、無約<br>て動作します。 ※無線LANで接約 |
|             | 本体が待機状態で10秒以上長押し                          |
| 8 SD CARD   | SDカードを挿入できます。                             |
|             | -                                         |

# 製品仕様

| ※外観・台       | 上様などの改良のため、予告なしに         |
|-------------|--------------------------|
| 項目          |                          |
| メモリー        | 4GB NAND フラッシュ /1G       |
| 有線LANポート    | 1000Base-T/100Base-TX/10 |
| テレビ出力       | HDMI ×1                  |
| USBポート      | USB(2.0) ×2              |
| SDカードスロット   | SDカードスロット×1              |
| 無線LAN       | IEEE802.11b/g/n          |
| その他インターフェース | RESETボタン/WIRELESSボ       |
| 消費電力        | 最大15W                    |
| 動作温度/湿度     | 0 ∼ 40°C / 15 ∼ 85%      |
| 寸法          | 115mm x 105mm x 31.5mr   |

※日本語入力等の方法は、本体に内蔵されている詳細マニュアルをご覧ください。

- ・【決定】ボタンを長押しした状態で【十字キー】を押すと、 つかんだ状態で移動する操作と同じ動きになります。 ・15秒以上操作しないと、ポインタの表示が消えます。
- 十字キーモードでうまく操作 できない場合は、ポインタモード
- ボタンを押します。

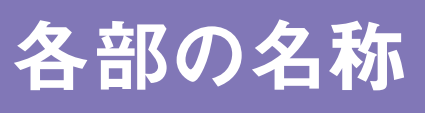

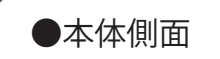

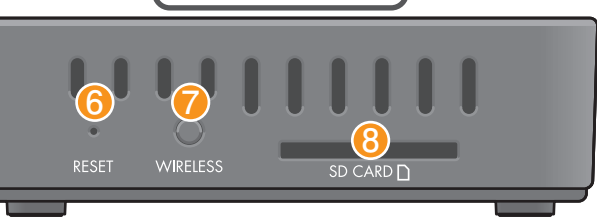

| ны |  |
|----|--|
|    |  |

- ます。
- します。
- を接続できます。
- セットボタンを押すと再起動します。
- 、そのまま20秒以上長押しで初期化します。
- 線かんたん設定のプッシュボタン機能とし 続した場合のみ有効です。
- 、するとリモコンのペアリングを開始します。

- 変更する場合があります。
- 仕様
- GB DDR3-800MHz
- $0Base-T \times 1$

タン/LEDインジケーター /Bluetooth4.0

## リモコンのペアリング

本体とリモコンの手動接続方法です。すでにペアリングが完了([RC]LEDが点灯)している場合は 実施する必要はありません。

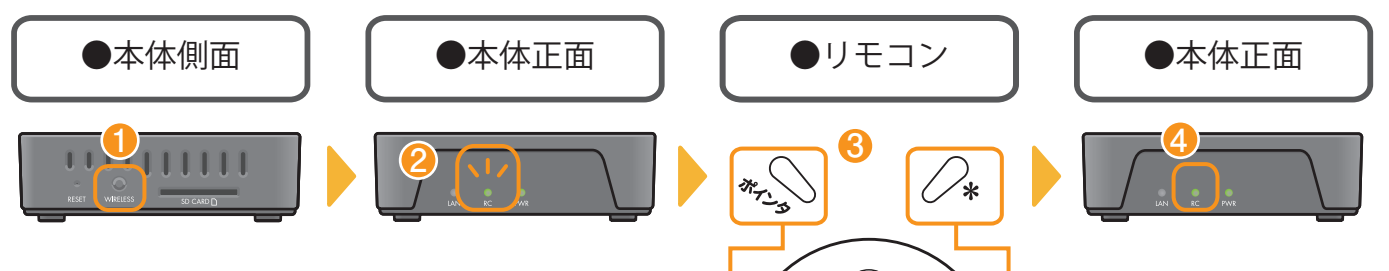

(決定)

HOME

 $(\mathbf{U})$ 

 ①本体のWIRELESSボタンを10秒以上押します。 ②本体の[RC]LEDが点滅することをご確認ください。 (確認できれば①の操作は終了)

③リモコンの【ポインタ】ボタンと【ユーティリティ】 ボタンを同時に5秒以上押しつづけます。

④IRCILEDが緑点灯となったら、リモコンと本体のペ アリングは完了です。

([RC]LEDが消灯となった場合は、ペアリングに失敗した為、再度実施してください)

## ホーム画面の使い方

### 各種サービスの選択ができます。リモコンの【ホーム】ボタンを押すと、この画面が表示されます。

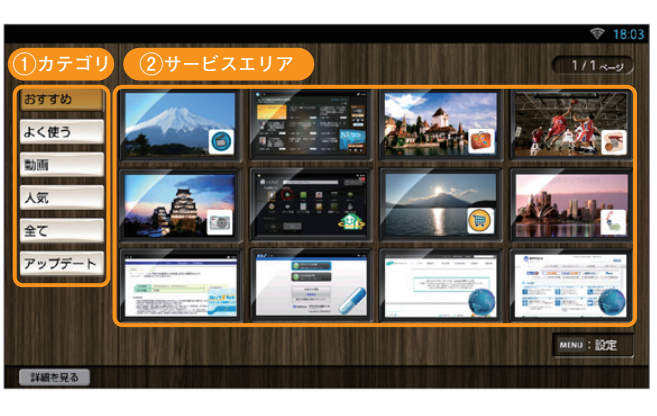

①で選択したカテゴリのサービス一覧が、 ②のサービスエリアに表示されます。 [おすすめ] NTT西日本がおすすめするサービス [よく使う] よくご利用しているサービス [動画] 動画が楽しめるサービス [人気] 人気のあるサービス(ランキング順) [全て] 本製品が提供する全てのサービス [アップデート] アップデートの必要があるサービス

\*ペアリングするときは本体

とリモコンを1メートル以

内に近づけてください。

インターネットの利用時は、カテゴリの[全て]から 🌑 がついているサービスを選択してください。 詳細な設定方法や使い方については、本体に内蔵されている詳細マニュアルをご覧ください。 ホーム画面から [設定]を選択しリモコンの 【決定】ボタンを押し、[ユーザマニュアル]を選択します。 各サービス等の詳細についてはURLも参照してください。(http://www.ntt-west.co.jp/kiki/hikaribox/)

## お問い合わせ先

### 本製品の接続、設定、お取り扱い方法等に 関するご相談

0120-710-494 ×1 ※携帯電話・PHS・050IP 電話からのご利用は 06-6310-3739 (通話料がかかります)

[受付時間] 9:00 ~ 17:00

土曜日・日曜日・祝祭日も受付 年末年始(12月29日~1月3日)を除く ホーム画面やサービスの使い方に 関するご相談

## 0120-708-202

※携帯電話・PHSからもご利用いただけます。

### [受付時間] 9:00 ~ 18:00

土曜日・日曜日・祝祭日も受付 年末年始(12月29日~1月3日)を除く

故障に関するお問い合わせ

獩 0120-248-995

[受付時間]24時間

(一部時間帯は録音受付による対応となります) (故障修理等の対応時間は9:00~17:00です)

※1 NTT 西日本エリア(東海、北陸、近畿、中国、四国、九州地区)でのご利用のお客様に限ります。 ※お電話番号をお確かめの上、お間違いのないようにご注意願います。

※本紙に記載されているイラストや画面はイメージです。実際の製品や画面とは異なる場合があります。

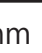